## **CloudCME Instructions**

## CloudCME Set up for VUMC Learners that do not have a CloudCME account

- Go to https://vumc.cloud-cme.com
- Select **Sign In** on the left side of the blue ribbon at the top of the screen
- Select VUMC Faculty and Staff
- Sign in with your VUMC ID and password
- Select the *MyCE* tab on the right side of the blue ribbon at the top of the screen
- Select profile from the drop-down menu and complete all
  - Enter your vumc.org email and mobile number in order to be able to text in for attendance
- Click Submit at the bottom of the page to save
- Text your email address entered in your profile, to 1-855-776-6263
- You will receive a text message stating your phone number has been updated. This is a one-time operation.

## **Post-Course Live Instructions**

- Text in the code provided to 1-855-776-6263 to track attendance
- To gain access to the evaluation and certificate go to <a href="https://vumc.cloud-cme.com">https://vumc.cloud-cme.com</a> and log in or use the CloudCME App
- Select **MyCE** from the top blue bar
- Select Evaluations & Certificates
- Next to the activity you completed, choose the **Complete Evaluation** button
- Answer all evaluation questions and Submit
- Once the evaluation has been completed and submitted, an option to download and print your certificate will become available
- Select **Download Certificate**

## **CloudCME On-Demand Instructions**

- Go to https://vumc.cloud-cme.com
- Select **Sign In** on the left side of the blue ribbon at the top of the screen
- Select VUMC Faculty and Staff
- Sign in with your VUMC ID and password
- Select the **Online** on the left side of the blue ribbon at the top of the screen
- Search by Credit Type: ANCC American Nurses Credentialing Center
- Searcy by Location: **Online**
- Select Find Courses